納品書をプリンタで印刷する際に、画面イメージ通りに正しく印刷されない場合があります。 そのような場合、PC端末にインストールされているプリンタドライバや Acrobat Reader の設定 を行って調整してください。以下に手順を示します。

- PC端末にインストールされているプリンタドライバのバージョンが古い場合は、最新の プリンタドライバをプリンタ機器/販売元(ベンダ)のインターネットサイトからダウン ロードしてインストールを行ってください。
- 2. プリンタの印刷設定を変更します。

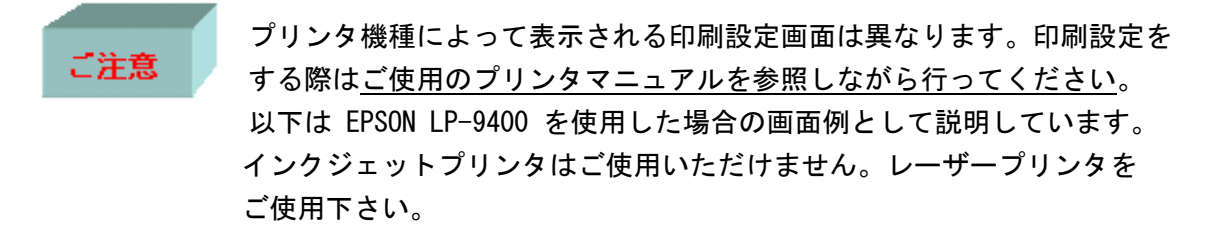

①Windows の[スタート]メニューをクリックします。[プリンタと FAX]クリックします。プリンタ と FAX の画面が出てきます

| う フリンタと FAX               |                                                                   |
|---------------------------|-------------------------------------------------------------------|
| Microsoft Excel           |                                                                   |
| Microsoft Word            | 🤔 マイ ピクチャ                                                         |
| JInternet Explorer        | 21 ₹1 ₹1-9390                                                     |
| ) ノてりた<br>0 dobe Deader 9 |                                                                   |
|                           |                                                                   |
|                           |                                                                   |
|                           | 3 ¥1 #9F9-9                                                       |
|                           | ער דער איז ארא ארא ארא ארא איז איז איז איז איז איז איז איז איז אי |
|                           | の<br>プログラムのアクセスと既定の設<br>定                                         |
|                           | ブリンタと FAX                                                         |
|                           | ② ヘルプンサポート/E) インストールしているプリンクや FAX を表示します。また新しいプリンクや FAX のインバ      |
|                           | ールの手助けもします。                                                       |
|                           |                                                                   |
| すべてのプログラム( <u>P</u> ) 🕨   | (B                                                                |
|                           |                                                                   |

② 通常使うプリンタのアイコンを右クリックし、[印刷設定]を選択します。

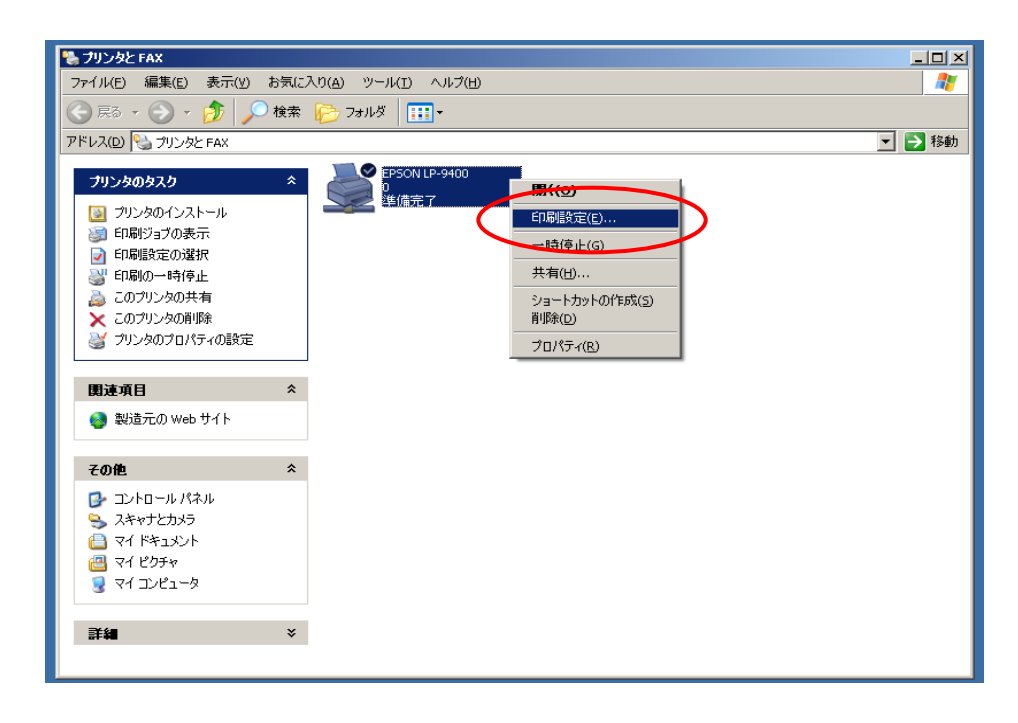

③印刷品質の設定

ご使用のプリンタの解像度を 600dpi 相当に設定してください。 EPSON LP-9400 の場合、[基本設定]のタブを選択し、印刷品質を [はやい] から [きれい] に かえます。[はやい] は解像度 300dpi で [きれい] は解像度 600dpi に設定されています。

| 🍓 EPSON LP-9400 印刷設)                 | Ê                 |                 | <u>?</u> ×                            |  |
|--------------------------------------|-------------------|-----------------|---------------------------------------|--|
| 基本設定しィイアウト ページ装飾 環境設定 ユーティリティ        |                   |                 |                                       |  |
| A4 210 × 297 mm                      | 用紙サイズ( <u>A</u> ) | A4 210 × 297 mm | 1                                     |  |
|                                      | 印刷方向              | ● 縦(P)          | ○横心                                   |  |
|                                      | 給紙装置(S)           | 自動選択            | <b></b>                               |  |
|                                      | 用紙種類①             | 普通紙             | <b>_</b>                              |  |
|                                      |                   |                 |                                       |  |
| キレイ<br>ハーフトーン                        | 印刷品質(Q)           | きれい<br>されい      | はやい                                   |  |
| R11: UN<br>トナーセーフ <sup>5</sup> : OFF |                   |                 |                                       |  |
|                                      | 排紙装置(D)           | フェイスタウントレイ      | •                                     |  |
| EPSON                                | 印刷部数型             |                 | 「部単位印刷(©)<br>ハ <sup>ペ</sup> ージョン情報(⊻) |  |
| OK キャンセル 適用(A) ヘルプ                   |                   |                 |                                       |  |

④拡大/縮小設定の確認

EPSON LP-9400 の場合、[レイアウト]のタブを選択し、「拡大/縮小」 にチェックが入って いれば解除します。

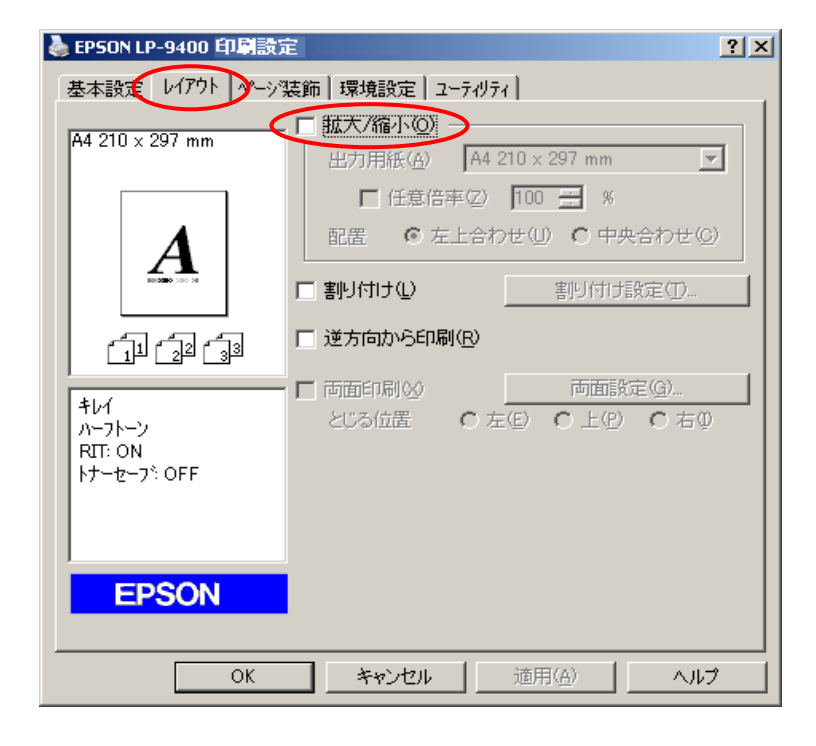

⑤インク濃度の設定

EPSON LP-9400 の場合、[環境設定]のタブを選択し、「ドライバ」グループ内の<u>【拡張設定】</u> ボタンを押下します。

| 🍓 EPSON LP-9400 印刷設定 | È                                   |                                                                                                    | <u>?</u> × |
|----------------------|-------------------------------------|----------------------------------------------------------------------------------------------------|------------|
| 基本設定「レイアウト」へいうう      | 麦飾 環境設定 ユーデ                         | (リティ)                                                                                                    |            |
| A4 210 x 297 mm      | 7 * * * * * * * * * * * * * * * * * | /対から取(得(型)<br>かで誤定(U)<br><b>計悪し</b><br><b>諸無し</b><br><b>諸無し</b><br><b>記</b><br><b>王</b><br><b>王</b><br><b>王</b><br><b>王</b><br><b>王</b><br><b>王</b><br><b>王</b><br><b>王</b> |            |
| ОК                   | キャンセル                               | 適用(A)                                                                                                    | ヘルプ        |

「印刷濃度」を淡く設定します。

EPSON LP-9400 の場合(1:淡い < 5:濃い)に設定されています。

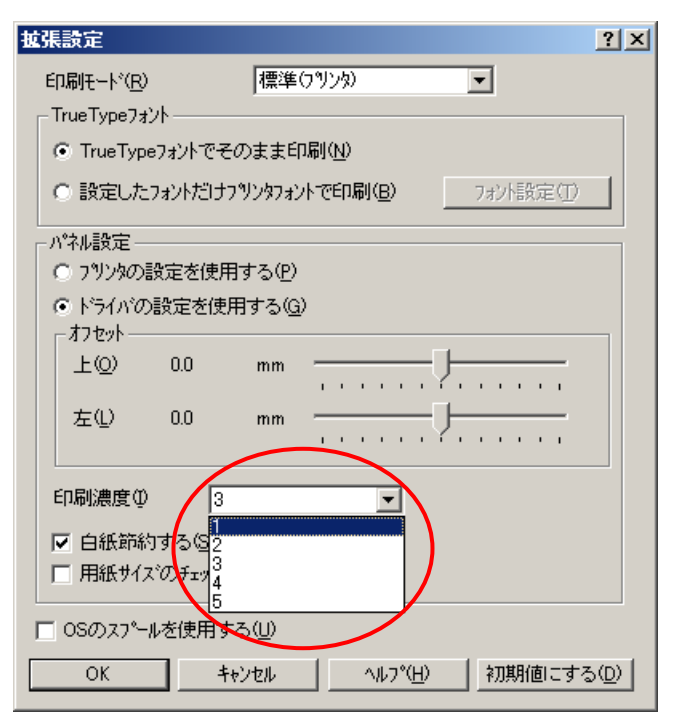

⑥ 上下 オフセットの調整

※印刷が常にずれる場合に調整してください。(通常はこの操作を行いません。) 「オフセット」グループ内の「上下」「左右」で 位置を調節します。

| 拉張設定                                     | ? ×               |
|------------------------------------------|-------------------|
| 印刷モード(R) 標準(プツンタ) 💌                      |                   |
| _ TrueTypeフォント                           |                   |
| ● TrueTypeフォントでそのまま印刷(N)                 |                   |
| ○ 設定したフォントだけフツンタフォントで印刷(B) 7ポ            | 小設定①              |
|                                          |                   |
| ○ フツンタの設定を使用する(P)                        |                   |
| ◎ ドライバの設定を使用する(@)<br>「わセット」              |                   |
| 上② 0.0 mm                                |                   |
| 左心 0.0 mm                                |                   |
| 印刷濃度型 3                                  |                   |
| ▼ 白紙節約する⑤                                |                   |
| □ 用紙サイス・のチェックをしない(E)                     |                   |
| □ OSのスプールを使用する(U)                        |                   |
| OK キャンセル ヘルフ <sup>o</sup> ( <u>H</u> ) 初 | 期値にする( <u>D</u> ) |

## 3. 実際に印刷を実行する前に印刷ダイアログの設定を行います。

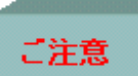

Adobe Reader9を例に設定方法を説明いたします。

①納品書を表示し、[ファイル] — [印刷]を選択します。

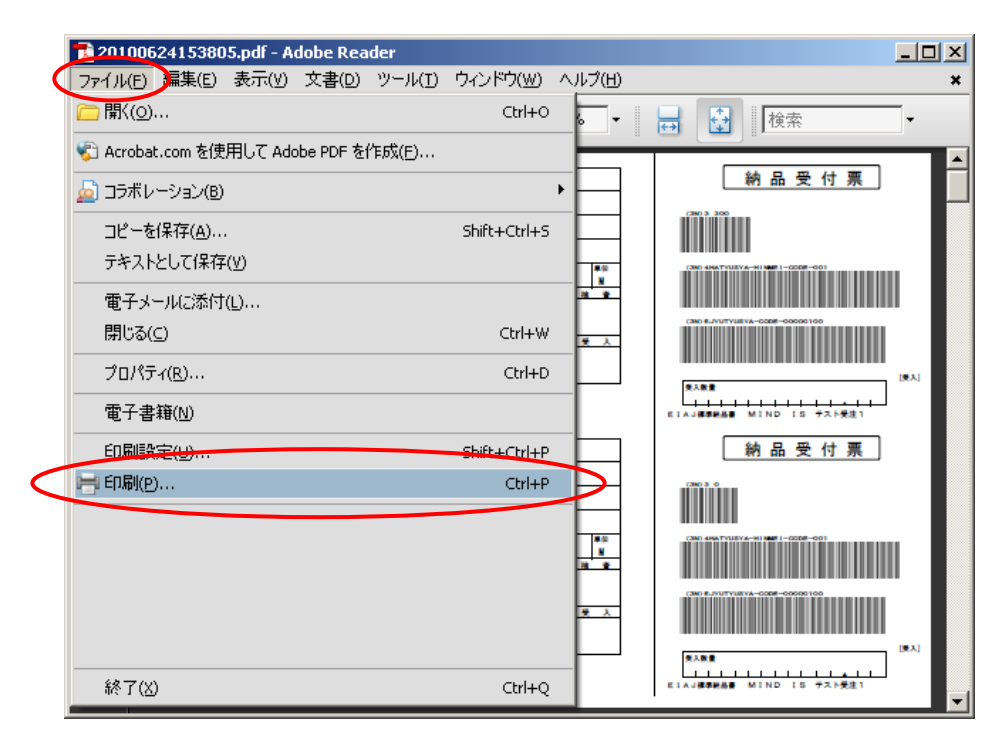

- ②「ページの拡大 / 縮小」を「なし」に設定します。
- ③「自動回転と中央配置」にチェックを入れます。
- ④「OK」ボタンを押下して下さい。

| 印刷                                                                                                    | ×                                                             |
|----------------------------------------------------------------------------------------------------|---------------------------------------------------------------|
| 「プリンタ<br>名前(仏):<br>(¥¥¥EPSON LP-9400)<br>ステータス: 準備完了<br>モデル: EPSON LP-9400                                                                                                    | <br>注釈とフォーム( <u>M</u> ):<br>文書と注釈                             |
| 印刷範囲<br>○ すべて(A)<br>○ 現在の表示範囲(V)<br>○ 現在のページ(H)<br>○ ページ指定(Q) 1-16<br>印刷(Q): 範囲内のすべてのページ ▼ 「 逆順(E印刷(Q)<br>ページ処理<br>部数(Q): 1 → □ 部単位で印刷(Q)<br>ページの拡大 / 縮小(Q): なし<br>▼ 自動回転と中央配置(R)<br>「 PDF のページサイズ(C合わせて用紙を選択(Q)<br>「 必要な場合にカスタム用紙サイズを使用 | プレビュー: コンポジット<br><u> </u>                                     |
| 「 ファイルへ出力(E)<br>ED刷のヒント(D) 詳細設定(D)                                                                                                    | 又書: 297.0 × 2099mm<br>用紙: 209.9 × 296.7mm<br>1/16<br>OK キャンセル |